## HƯỚNG DẪN SỬ DỤNG APP EVNCPC CSKH

#### A. Khách hàng tự đăng ký:

#### 1. Bước 1: vào trang Web cskh.cpc.vn để đăng ký:

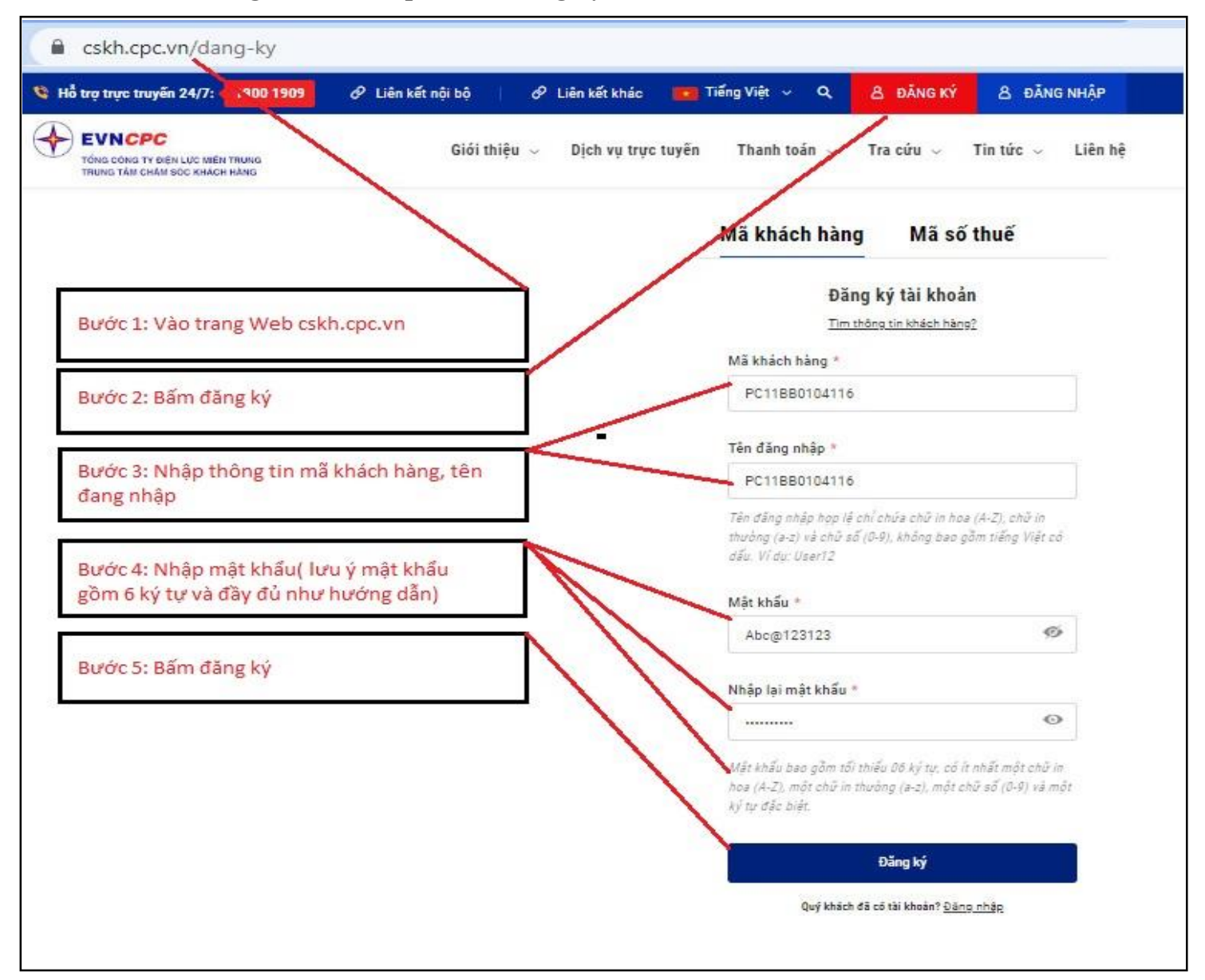

# 2. Bước 2: Sau khi đã đăng ký tài khoản, tiến hành tải app EVNCPC CSKH và đăng nhập sử dụng: vào CH Play (đối với Android) và App Store (đối với IOS)

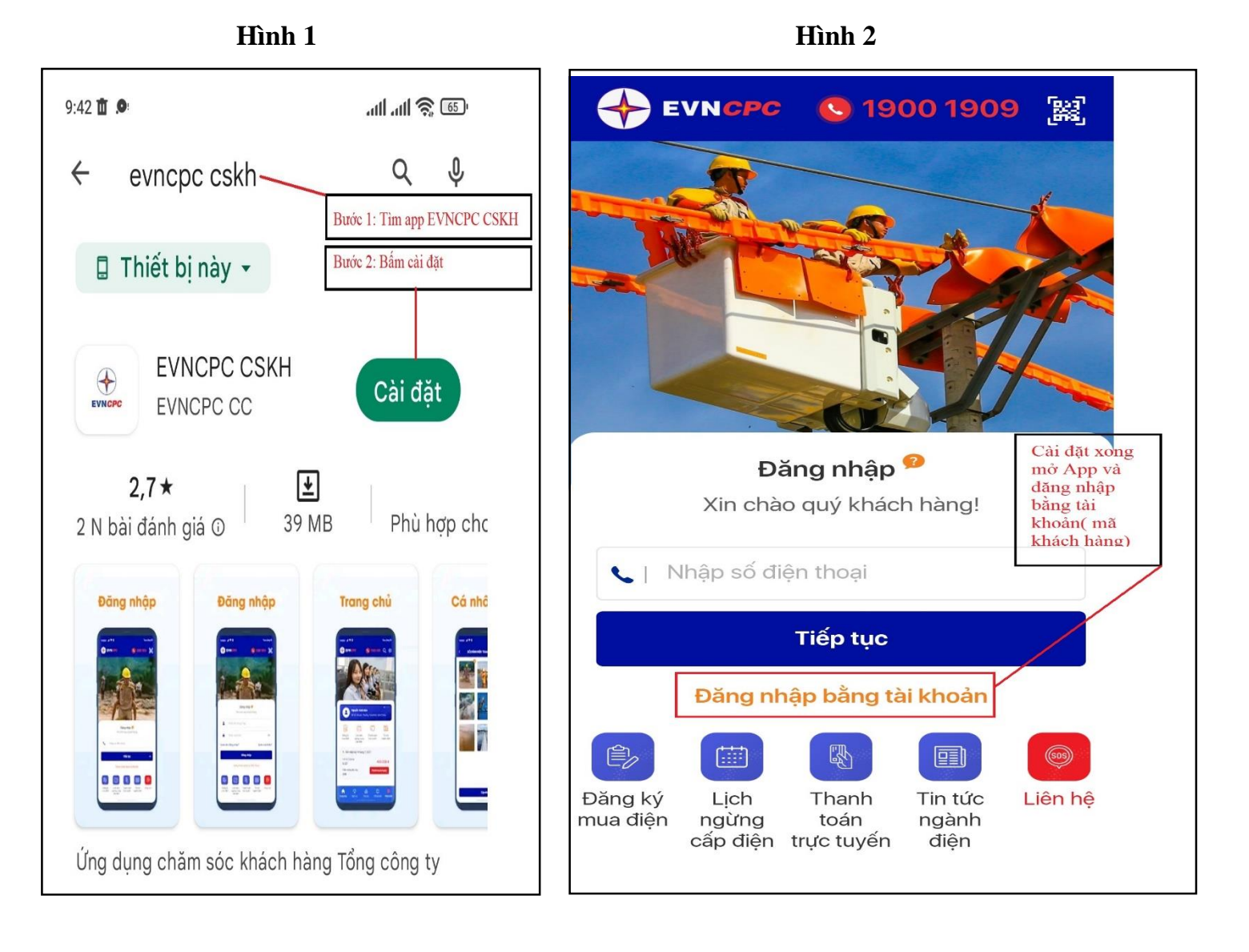

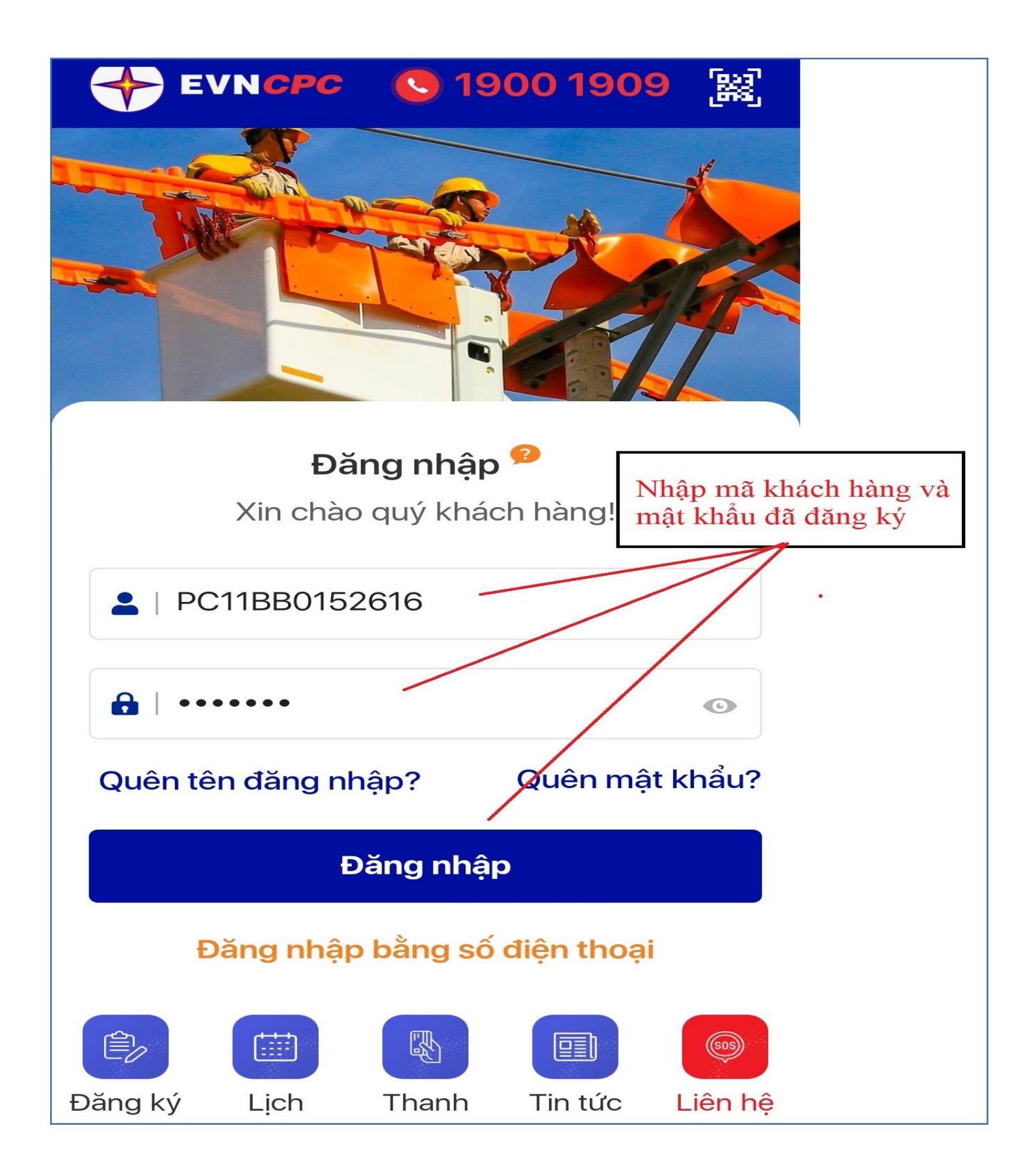

3. Bước 3: Sau khi đăng nhập thành công App sẽ hiện các thông tin như sau:

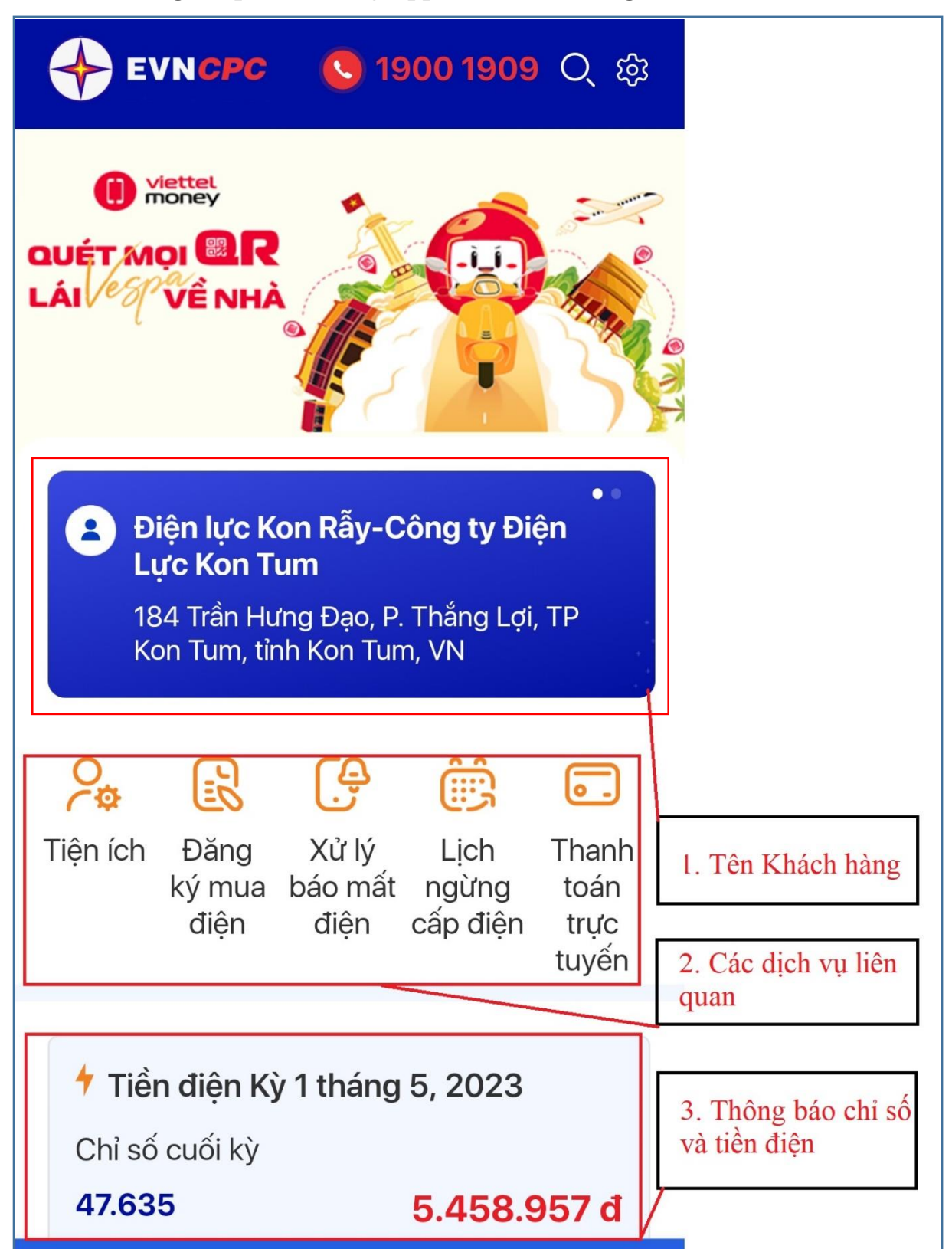

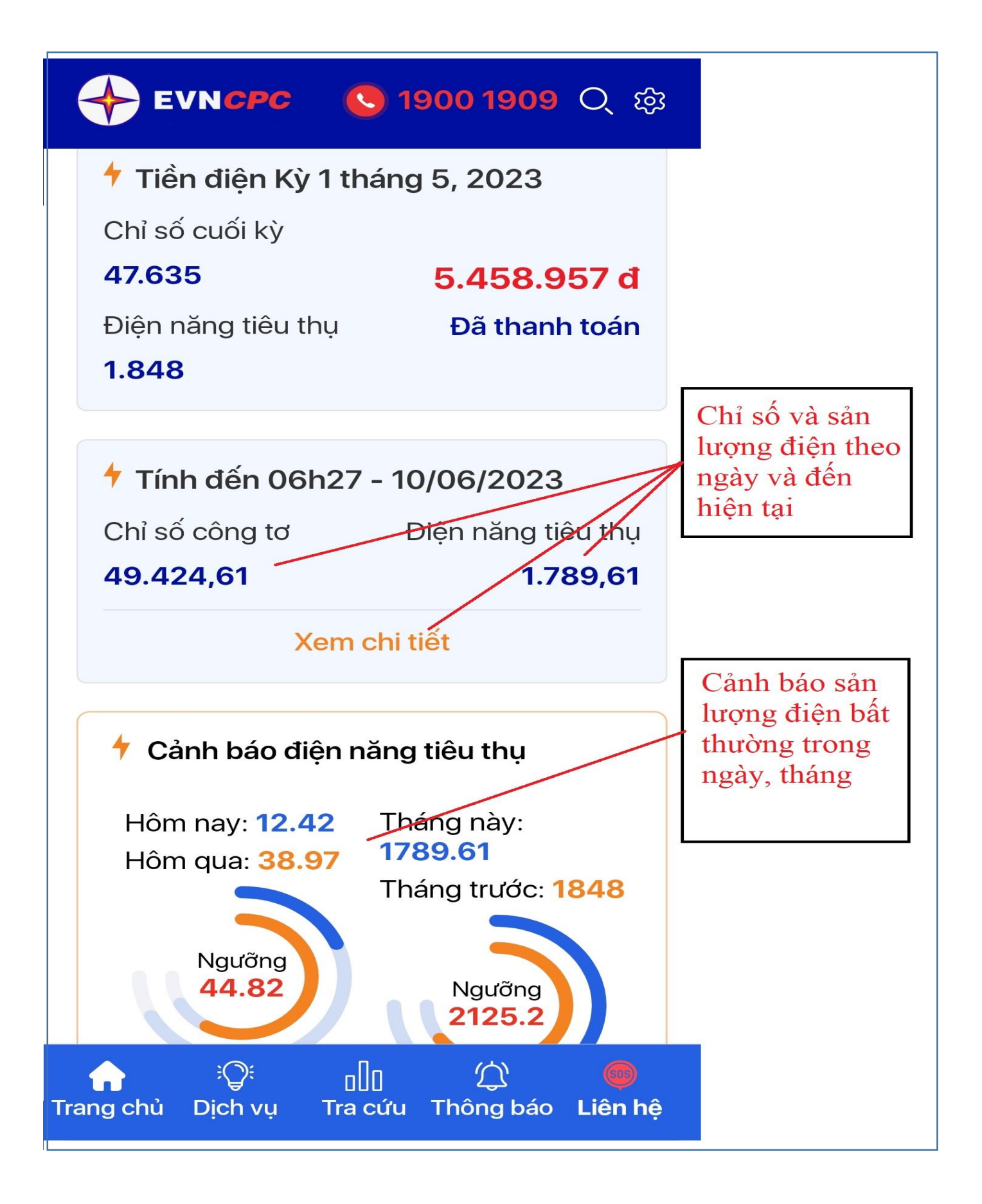

### B. Khách hàng đã đăng ký tài khoản nhưng quên mật khẩu hoặc không đăng ký được APP EVNCPC CSKH

Bước 1: Tải app EVNCPC CSKH về điện thoại

Bước 2: Liên hệ nhân viên Điện lực Kon Rẫy để được hướng dẫn và cung cấp lại mật khẩu.

Số Điện thoại liên hệ: Tổng đài CSKH: 1900.1909

Hoặc Số điện thoại: 0966.270.880 (A Mỹ -Phòng KD-TH Điện lực Kon Rẫy).